# News Channel Update | Vans Customer Service and Parts

| TO: Mercedes-Benz Dealer Principals, General<br>Managers, Sales Managers, Service Managers,<br>Parts Managers                           | FROM: Anthony Washington, Senior Manager,<br>Regulations and Certifications |
|----------------------------------------------------------------------------------------------------|-----------------------------------------------------------------------------|
| <b>Re: Launch Recall Campaign Notification</b><br>Model: Sprinter (907)<br>Model Years: 2019-2021<br>Replace eCall Communication Module | DATE: April, 2024                                                           |

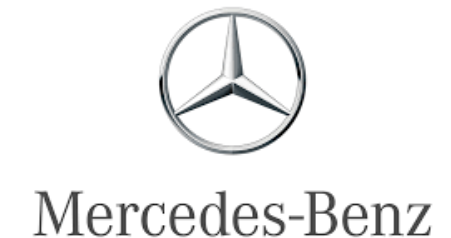

# **IMPORTANT RECALL CAMPAIGN INFORMATION**

Please see the attached documents related to the campaign listed above.

Mercedes-Benz USA, LLC

A Mercedes-Benz Group AG Company One Mercedes-Benz Drive Sandy Springs, GA 30328 770.705.0600

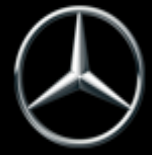

| Campaign No. :                                                                                                    | Campaign Desc. :                                                   | Poplace of all Communication Module                                                                                                    |
|----------------------------------------------------------------------------------------------------|--------------------------------------------------------------------|----------------------------------------------------------------------------------------------------|
| 2024030013                                                                                                    | <b>VS3SIMKOW</b>                                                   |                                                                                                    |
| This is to notify you of a Recall Campaign launch to replace eCall communication module on approximately <b>1,686</b> MY 2019-2021 |                                                                    |                                                                                                    |
| Sprinter Vans. The reca                                                                                                    | all campaign will be visible on<br>Il affected VINs will be flagge | d as "OPEN" in VMI and cannot be sold until remedied.                                                                                             |
|                                                                                                    |                                                                    | Background                                                                                                    |
|                                                                                                    | Mercedes-Benz AG ("MBAG                                            | "), the manufacturer of Mercedes-Benz Sprinter vans, has determined that due                                                                      |
|                                                                                                    | to an interaction between a<br>inadvertently become disab          | SIM card security mechanism and the affected SIM profile, the SIM card might led. Should this occur the communication module would not be able to |
| Issue                                                                                                    | establish a connection with                                        | a mobile phone network. In this case, the eCall function would not be available.                                                                  |
|                                                                                                    | Therefore, the condition ma                                        | y preclude or delay the arrival of emergency responders. This might increase                                                                      |
|                                                                                                    | the consequences of an inju                                        | ry following an emergency event.                                                                                                    |
| What We're Doing                                                                                                    | eCall communication modul                                          | htary recall. An authorized Mercedes-Benz Sprinter dealership will replace the<br>e.                                                              |
|                                                                                                    |                                                                    |                                                                                                    |
| Parts                                                                                                    | Parts are available                                                |                                                                                                    |
|                                                                                                    |                                                                    | Vehicles Affected                                                                                                    |
| Vehicle Model Year(s)                                                                                                    | 2019-2021                                                          |                                                                                                    |
| Vehicle Model                                                                                                    | Sprinter                                                           |                                                                                                    |
|                                                                                                    |                                                                    | Vehicle Populations                                                                                                    |
| Population                                                                                                    | 1,686                                                              |                                                                                                    |
| Dealer Inventory                                                                                                    | Dealer Inventory 0                                                 |                                                                                                    |
| Given this notice, it is a                                                                                                    | a violation of Federal law for                                     | a dealer to sell or lease any <u>new</u> vehicles in dealer inventory covered by this                                                             |
|                                                                                                    | nouncation                                                         | until the vehicle has been repaired.                                                                                                    |
| Loaner an                                                                                                    | d demonstrator vehicles ma                                         | y continue to be driven, but must not be retailed until repaired.                                                                                 |
|                                                                                                    |                                                                    |                                                                                                    |
| Additionally, given this r                                                                                                    | notice, it is <u>a violation of Fede</u>                           | eral Law for rental companies to rent vehicles covered by this notification until                                                                 |
|                                                                                                    |                                                                    | Next Stens/Notes                                                                                                    |
|                                                                                                    |                                                                    |                                                                                                    |
|                                                                                                    | An owner no                                                        | otification letter to be mailed in April, 2024.                                                                                                   |
| AOMS/SOMS                                                                                                    | your dealers                                                       | ASAP.                                                                                                    |
|                                                                                                    | This recall m                                                      | ay affect vehicles in your fleet. Please contact your respective MBUSA fleet                                                                      |
| Rental Fleet Partners                                                                                                    | representati                                                       | ve for further information and next steps. For repairs, please contact your<br>RLISA dealer                                                       |
| While we regret any inconvenience this may cause, we are determined to maintain a high level of vehicle quality and customer       |                                                                    |                                                                                                    |
|                                                                                                    |                                                                    | satisfaction.                                                                                                    |

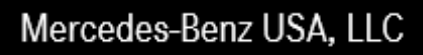

A Mercedes-Benz Group AG Company One Mercedes-Benz Drive Sandy Springs, GA 30328 770.705.0600

| Model | 907.15# 1N as of 000788 up to 134754                            |
|-------|-----------------------------------------------------------------|
|       | with code JH3 (Communication module (LTE) for digital services) |
|       | with code ZU7 (National version for Canada)                     |
| Model | 907.15# 1N as of 000788 up to 134754                            |
|       | with code JH3 (Communication module (LTE) for digital services) |
|       | with code ZU8 (National version for USA)                        |
| Model | 907.155 1E as of 196266 up to 197360                            |
|       | with code JH3 (Communication module (LTE) for digital services) |
|       | with code ZU8 (National version for USA)                        |
| Model | 907.6##/7## 1P as of 000100 up to 397924                        |
|       | with code JH3 (Communication module (LTE) for digital services) |
|       | with code ZU7 (National version for Canada)                     |
| Model | 907.6##/7## 1P as of 000100 up to 397924                        |
|       | with code JH3 (Communication module (LTE) for digital services) |
|       | with code ZU8 (National version for USA)                        |
| Model | 907.6##/7## 1T as of 000021 up to 075386                        |
|       | with code JH3 (Communication module (LTE) for digital services) |
|       | with code ZU8 (National version for USA)                        |

## **Modification notes**

| 16.05.2024 | This document replaces document SM82.95- |  |
|------------|------------------------------------------|--|
|            | D-0024SG.                                |  |

### Operation no. of the operation texts or standard texts and flat rates

| Category | Op. no. | Operation text                                                                         | Time  | Damage Code | Codeword  |
|----------|---------|----------------------------------------------------------------------------------------|-------|-------------|-----------|
| L        | 02 2443 | Operations: Connect/disconnect diagnostic system (XENTRY Diagnosis)                    | 0.1 h | 54 963 41   | VS3SIMKOW |
| L        | 02 2445 | Operations: Connect/disconnect starter battery charger<br>(XENTRY Diagnosis connected) | 0.1 h | 54 963 41   | VS3SIMKOW |
| L        | 12 2069 | Operations: Replace HERMES control unit (with XENTRY Diagnosis connected)              | 0.3 h | 54 963 41   | VS3SIMKOW |

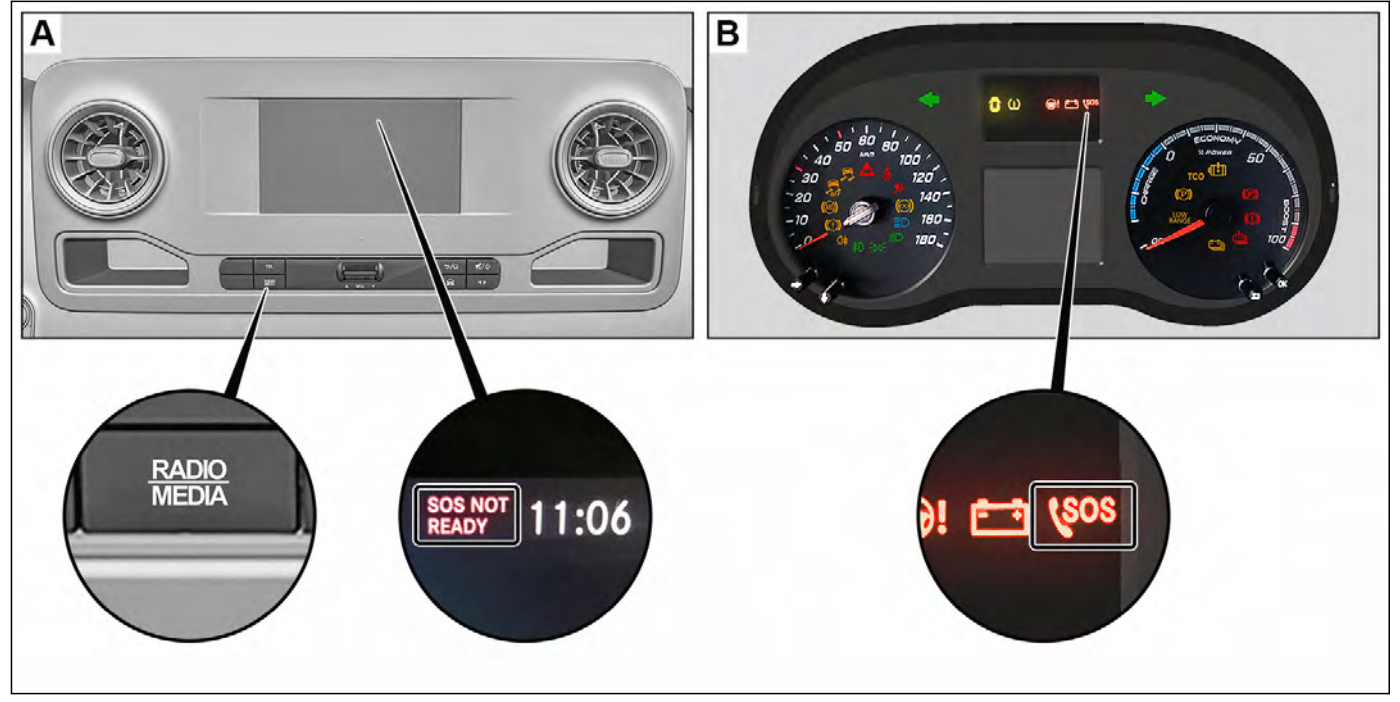

D82.95-A011-79

| Notice | Information on preventing damage to<br>electronic components due to electrostatic<br>discharge |                                                                                                    | AH54.00-P-0001-01A   |
|--------|------------------------------------------------------------------------------------------------|----------------------------------------------------------------------------------------------------|----------------------|
| Notice | Notes on carrying out repair work in the vehicle interior                                      |                                                                                                    | AH68.00-D-0001-01KOS |
|        | Notes on programming control units                                                             |                                                                                                    | AH54.21-P-0001-03Z   |
|        | Notes on SCN coding of control units                                                           |                                                                                                    | AH54.21-P-0004-01X   |
| 4      | Check                                                                                          |                                                                                                    |                      |
| 1      | Check if vehicle is affected by measure.                                                       |                                                                                                    |                      |
|        | Installing                                                                                     |                                                                                                    |                      |
| 2      | Install the 12 V charger.                                                                      |                                                                                                    |                      |
| ⊯ AR   |                                                                                                | <ul> <li>During the entire work procedure a sufficiently large voltage supply must be provided for the vehicle's on-board electrical system.</li> <li>Otherwise any undervoltage that occurs may damage the control units.</li> <li>i</li> <li>Follow the operating instructions for the 12 V charger.</li> <li>i</li> <li>Use the 12 V charger to ensure an adequate power supply (min. 12.5 V) for the on-board electrical system battery.</li> </ul> | AR54.10-D-1127TS     |

| 3      | Connect diagnostic system.            | If diagnostic system is not yet attached.                                                     |                     |
|--------|---------------------------------------|-----------------------------------------------------------------------------------------------|---------------------|
| K≆ A D |                                       |                                                                                               | AD00.00-D-2000-06TS |
|        |                                       | ī                                                                                             |                     |
|        |                                       | Further information about "Retail Data                                                        |                     |
|        |                                       | Storage" is available in the XENTRY Portal                                                    |                     |
|        |                                       | at the following path:                                                                        |                     |
|        |                                       | XENTRY Portal →                                                                               |                     |
|        |                                       | Diagnosis & Telematics →                                                                      |                     |
|        |                                       | XENTRY Update Service & Retail Data<br>Storage →                                              |                     |
|        |                                       | Overview                                                                                      |                     |
|        |                                       | i                                                                                             |                     |
|        |                                       | Always use the <b>latest</b> XENTRY Diagnosis software release with <b>all available</b> add- |                     |
|        |                                       | ons.                                                                                          |                     |
|        |                                       | i                                                                                             |                     |
|        |                                       | It is absolutely essential to precisely follow                                                |                     |
|        |                                       | vehicle diagnosis system.                                                                     |                     |
|        |                                       | If XENTRY Diagnosis is already connected to vehicle,                                          |                     |
|        |                                       | ↓                                                                                             |                     |
|        |                                       | continue with operation step 4.                                                               |                     |
|        | Commissioning of control unit         |                                                                                               |                     |
| 4      | Perform commissioning of HERMES       |                                                                                               |                     |
|        | control unit (N112/9) using vehicle   |                                                                                               |                     |
| r≈a D  | Programming of control units          |                                                                                               | AR54 21-D-0014TS    |
| ₩ AR   |                                       | <b>III</b>                                                                                    |                     |
|        |                                       | To do this, select the following menu items:                                                  |                     |
|        |                                       | Quick test view →                                                                             |                     |
|        |                                       | N112/9 'Telematics services' (HERMES)                                                         |                     |
|        |                                       | communication module (code: JH2/JH3/<br>JH4) →                                                |                     |
|        |                                       | Adaptations →                                                                                 |                     |
|        |                                       | Commissioning →                                                                               |                     |
|        |                                       | Control unit replacement with commissioning of the new control unit                           |                     |
|        |                                       |                                                                                               |                     |
|        |                                       | It is absolutely essential to precisely follow                                                |                     |
|        |                                       | the operation steps as described in the vehicle diagnosis system.                             |                     |
|        | Replace                               |                                                                                               |                     |
| 5      | Replace HERMES control unit (N112/9). |                                                                                               |                     |
| ₩ĨAR   |                                       |                                                                                               | AR82.85-D-0020TS    |
|        |                                       | i                                                                                             |                     |
|        |                                       | Dispose of removed HERMES control unit                                                        |                     |
|        |                                       | (N112/9) properly. Observe the applicable                                                     |                     |
|        |                                       | relevant country                                                                              |                     |
|        |                                       |                                                                                               |                     |
|        |                                       | The HERMES control unit (N112/9) is                                                           |                     |
|        |                                       | commissioned in operation step 6.                                                             |                     |

|      |                                                                                  | ·                                                                                                    |                  |
|------|----------------------------------------------------------------------------------|----------------------------------------------------------------------------------------------------|------------------|
|      | Commissioning of control unit                                                    |                                                                                                    |                  |
| 6    | Perform commissioning of HERMES control unit (N112/9).                           |                                                                                                    |                  |
| ₩ĨAR | Programming of control units                                                     |                                                                                                    | AR54.21-D-0014TS |
|      |                                                                                  | i                                                                                                    |                  |
|      |                                                                                  | To do this, select the following menu items:                                                                                                    |                  |
|      |                                                                                  | Quick test view →                                                                                                    |                  |
|      |                                                                                  | N112/9 'Telematics services' (HERMES)<br>communication module (code: JH2/JH3/<br>JH4) →                                                                                                    |                  |
|      |                                                                                  | Adaptations →                                                                                                    |                  |
|      |                                                                                  | Commissioning →                                                                                                    |                  |
|      |                                                                                  | Control unit replacement with initial startup of new control unit                                                                                                    |                  |
|      |                                                                                  | i                                                                                                    |                  |
|      |                                                                                  | It is absolutely essential to precisely follow<br>the operation steps as described in the<br>vehicle diagnosis system.                                                                                                    |                  |
|      |                                                                                  | The software update in the HERMES control unit (N112/9) can take several hours.                                                                                                    |                  |
|      |                                                                                  | <b>i</b><br>Do not yet remove vehicle diagnosis<br>system.                                                                                                    |                  |
| 4    | Check                                                                            |                                                                                                    |                  |
| 7    | Perform function test of HERMES control<br>unit (N112/9) using XENTRY Diagnosis. | <b>i</b><br>To do this, select the following menu items:                                                                                                    |                  |
|      |                                                                                  | Quick test view →                                                                                                    |                  |
|      |                                                                                  | N112/9 'Telematics services' (HERMES)<br>communication module (code: JH2/JH3/<br>JH4)                                                                                                    |                  |
|      |                                                                                  | Actuations →                                                                                                    |                  |
|      |                                                                                  | Self-test                                                                                                    |                  |
|      |                                                                                  | i                                                                                                    |                  |
|      |                                                                                  | The operation steps in XENTRY Diagnosis must be followed precisely at all times.                                                                                                    |                  |
| 8.1  | Perform function test of emergency call system.                                  | Model 907 with code E3M (MBUX<br>multimedia system with 7-inch<br>touchscreen) or code E4M (MBUX<br>multimedia system with 10.25-inch<br>touchscreen)<br>i<br>See Fig. A                                                                                                    |                  |
|      |                                                                                  |                                                                                                    |                  |
|      |                                                                                  | L1<br>To do so, press start button once, without<br>touching brake pedal, to switch ignition to<br>position 1. Then set head unit to radio<br>menu and check whether "SOS-NOT<br>READY" appears in display. Press start<br>button a second time, without touching<br>brake pedal, to switch ignition to position 2.<br>Check whether "SOS-NOT READY" |                  |
|      |                                                                                  | disappears automatically in display.                                                                                                    |                  |

| 8.2  | Perform function test of emergency call system. | Model 907 except code E3M (MBUX<br>multimedia system with 7-inch<br>touchscreen) except code E4M (MBUX<br>multimedia system with 10.25-inch<br>touchscreen)<br>i<br>See Fig. B.<br>i<br>To do so, press start button twice, without |                     |
|------|-------------------------------------------------|----------------------------------------------------------------------------------------------------|---------------------|
|      |                                                 | to do so, press start button twice, without<br>touching brake pedal, to switch ignition to<br>position 2. Check whether "SOS" warning<br>lamp in instrument cluster goes out<br>automatically.                                      |                     |
|      | Remove                                          |                                                                                                    |                     |
| 9    | Remove vehicle diagnosis system.                |                                                                                                    |                     |
| ₩ĨAD |                                                 |                                                                                                    | AD00.00-D-2000-06TS |
| 10   | Remove the 12 V charger from vehicle.           |                                                                                                    |                     |
| ₩ĨAR |                                                 |                                                                                                    | AR54.10-D-1127TS    |

#### Parts ordering note

| Part no.        | Designation                                                                                                    | Quantity |
|-----------------|----------------------------------------------------------------------------------------------------|----------|
| A 238 900 11 06 | HERMES control unit                                                                                                    | 1        |
|                 | Additional replacement part scopes, small parts and consumable materials required for carrying out this service measure must be replaced in accordance with the information in the repair documents referenced in this document. These must be determined according to the vehicle identification number (FIN) via the "XENTRY Parts Information" system and, whilst not listed in the parts ordering note, they are included in the costing. | n. B.    |